# **Touch Screen Monitor**

### User Manual

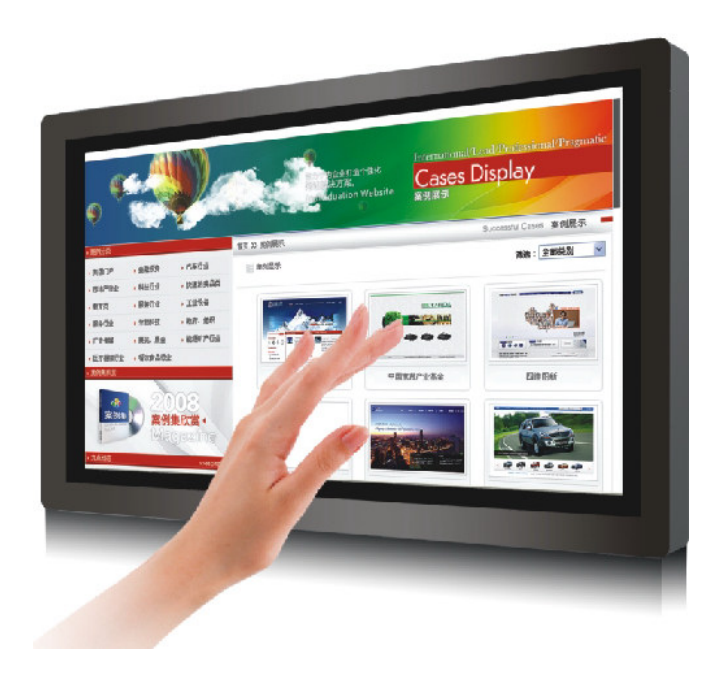

## Content:

| Cautions                   | 2 |
|----------------------------|---|
| 1 Package contents         | 2 |
| 2 Driver install           | 2 |
| 3 Touch Screen Calibration | 6 |

#### Cautions

- 1.1 Touch screen is made of glass material. It's easily breakable from dropping or impact, please handle it with care.
- 1.2 Please make sure touch screen (USB or serial port) connected to the PC.
- 1.3 Please close Antivirus Program when install the driver.
- 1.4 After driver installation, please reboot computer.
- 1.5 Please allow the installed application to automatically launch once OS boot up
- 1.6 Please do not plug-in and plug-out frequently when the computer is on. Please clean the front and rear surface of touch screen in order to make it best performance.
- 1.7 Touch screen system comprising of: touch screen and PC.

#### **1** Package contents

In the carton, you will find the following:

- Infrared touch screen
- USB connecting wire
- CD (User manual, software)

### 2 Driver install

Open the Driver CD disk, and choose the driver according to the user's computer system.

Here it is an example for reference:

2.1 Double Win7Driversetup32Bit. exe , as below

| ETO, RS232 Series, Serial | For single touch screen, Serial Port |
|---------------------------|--------------------------------------|
| SETO, USB Series, USB     | For single touch screen, USB         |
| & ETO, MT, Serial         | For multi touch screen, Serial port  |
| CETO, MT. USB             | For multi touch screen, USB          |
| & ETO, RS232, Serial      | For single touch, Serial port        |

|                                                                                                    | UPDD Install                                                                                                    |
|----------------------------------------------------------------------------------------------------|----------------------------------------------------------------------------------------------------|
| This program will install the Universal<br>Pointer Device Driver software on your<br>computer.<br>USB controllers will be detected<br>automatically by the install process and<br>do not need to be selected. Serial<br>controllers need to be selected now or<br>after the software has been installed.<br>Click "Install" to proceed, or "Cancel" if<br>you do not wish to install the software at<br>this time. | Software version: 04:01:08<br>Supported controllers<br>ETO, RS232 Series, Serial<br>ETO, USB Series, USB<br>ETO, MT, Serial<br>ETO, MT, Serial<br>ETO, MT, USB<br>ETO, RS232, Serial |
| Cancel                                                                                                    | Install                                                                                                    |

2.2 Choose "ETO, MT, USB", Click "install"

|                                                                                                    | UPDD Install                                                                                                    |
|----------------------------------------------------------------------------------------------------|----------------------------------------------------------------------------------------------------|
| This program will install the Universal<br>Pointer Device Driver software on your<br>computer.<br>USB controllers will be detected<br>automatically by the install process and<br>do not need to be selected. Serial<br>controllers need to be selected now or<br>after the software has been installed.<br>Click "Install" to proceed, or "Cancel" if<br>you do not wish to install the software at<br>this time. | Software version: 04:01:08<br>Supported controllers<br>ETO, RS232 Series, Serial<br>ETO, USB Series, USB<br>ETO, MT, Serial<br>ETO, MT, USB<br>ETO, RS232, Serial |
| Cancel                                                                                                    | Install                                                                                                    |

2.3 Click "Install", below Progress Bar will appear

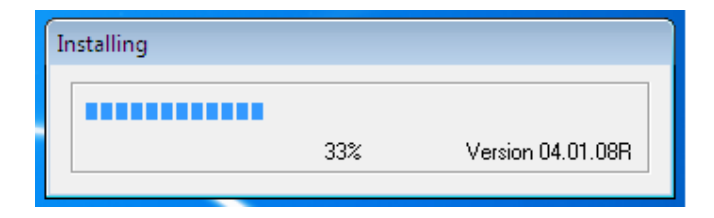

2.4 During installation, you will see below Dialog

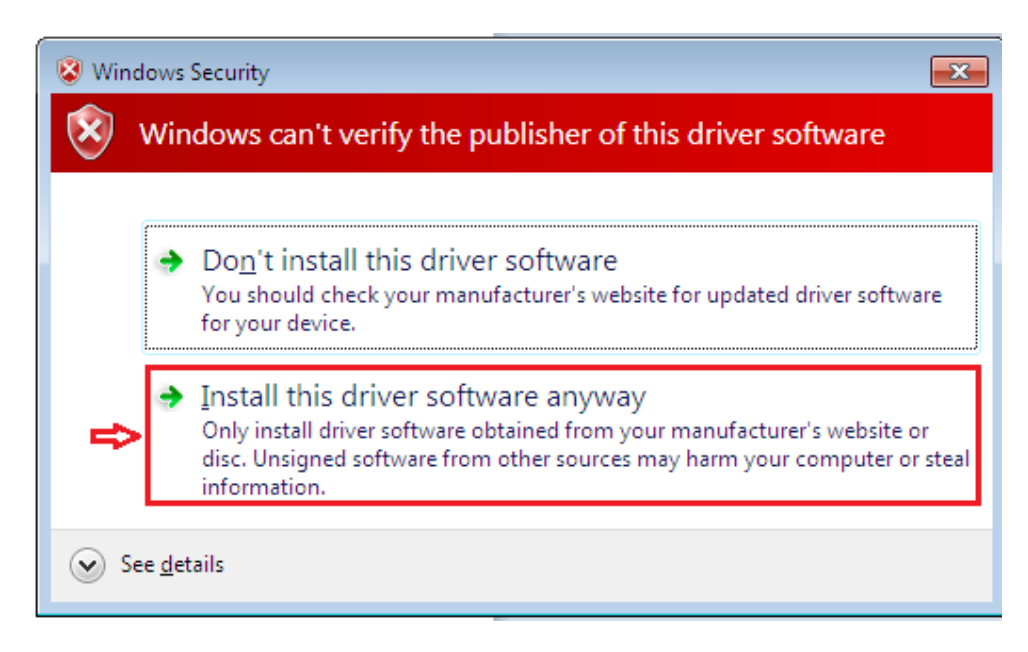

#### Click Install as below

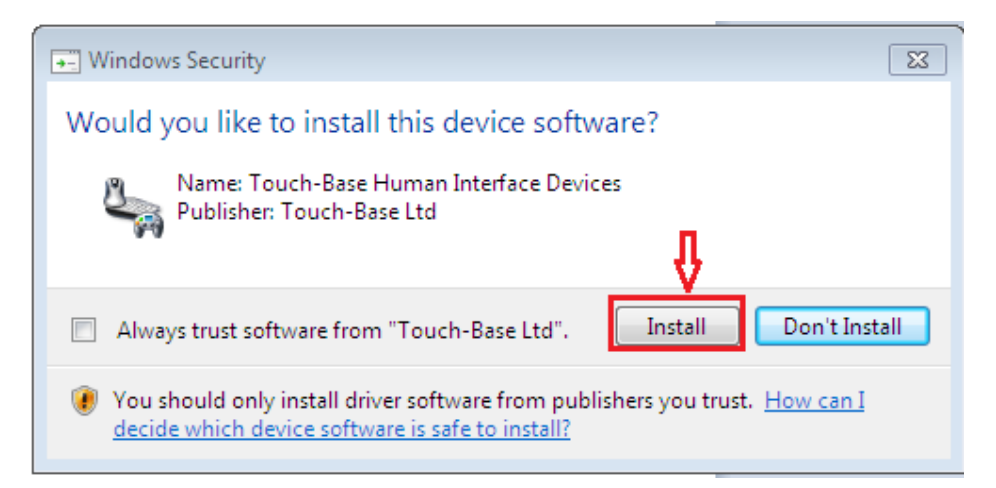

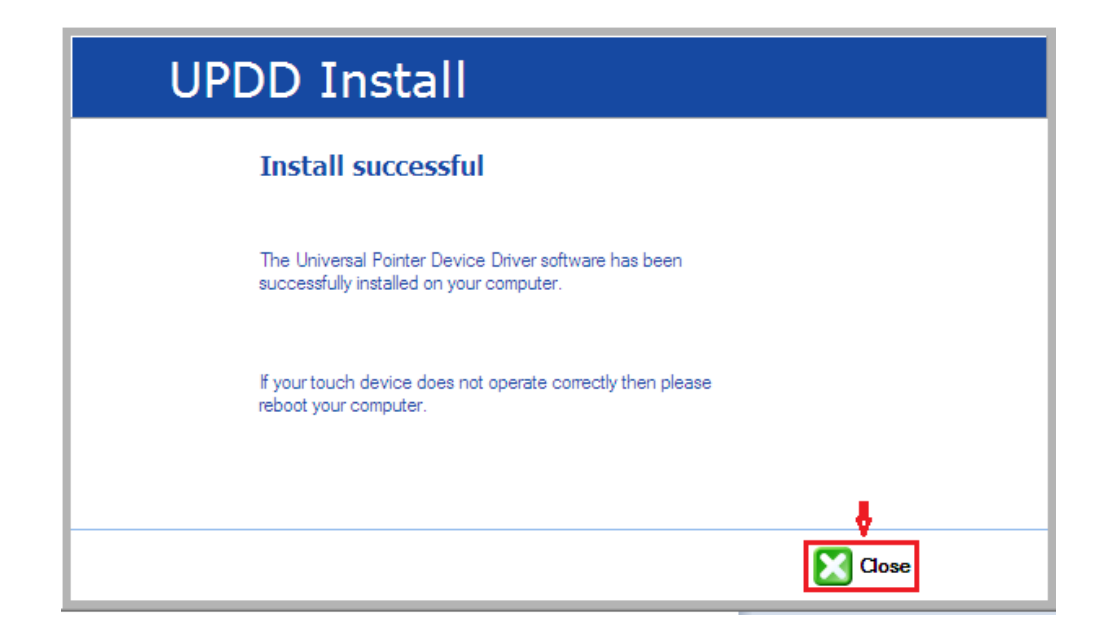

Click "Close", the driver is installed successfully

After driver installation, there is icon show on the right corner of computer. For more detailed instruction, please refer to "Help" as below.

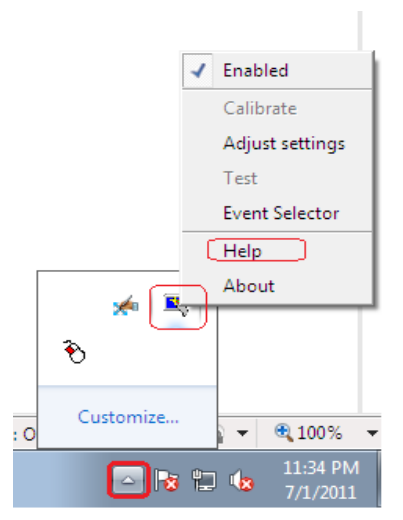

#### **3** Touch Screen Calibration

If you find that touch is not accurate, please use this option to calibrate.

Click the Driver Icon, and choose "Calibrate"

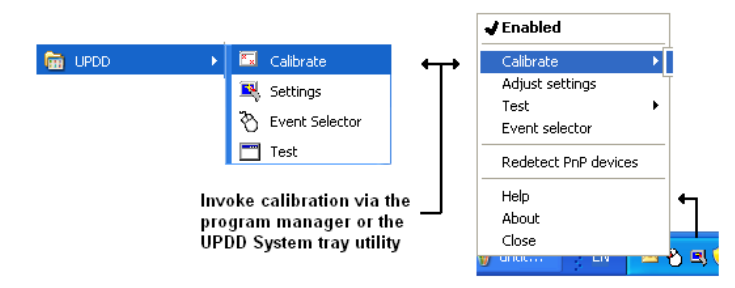

Touch the "arrows" as it appears to calibrate the touch screen.

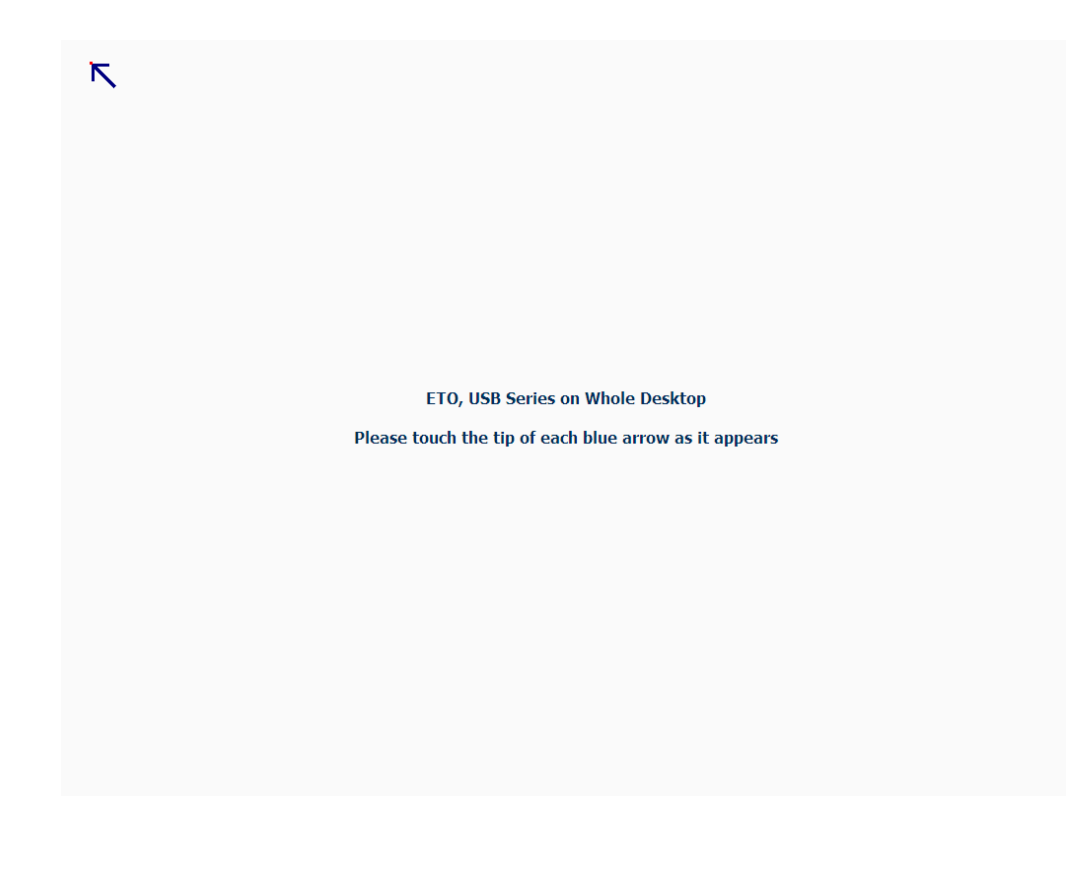

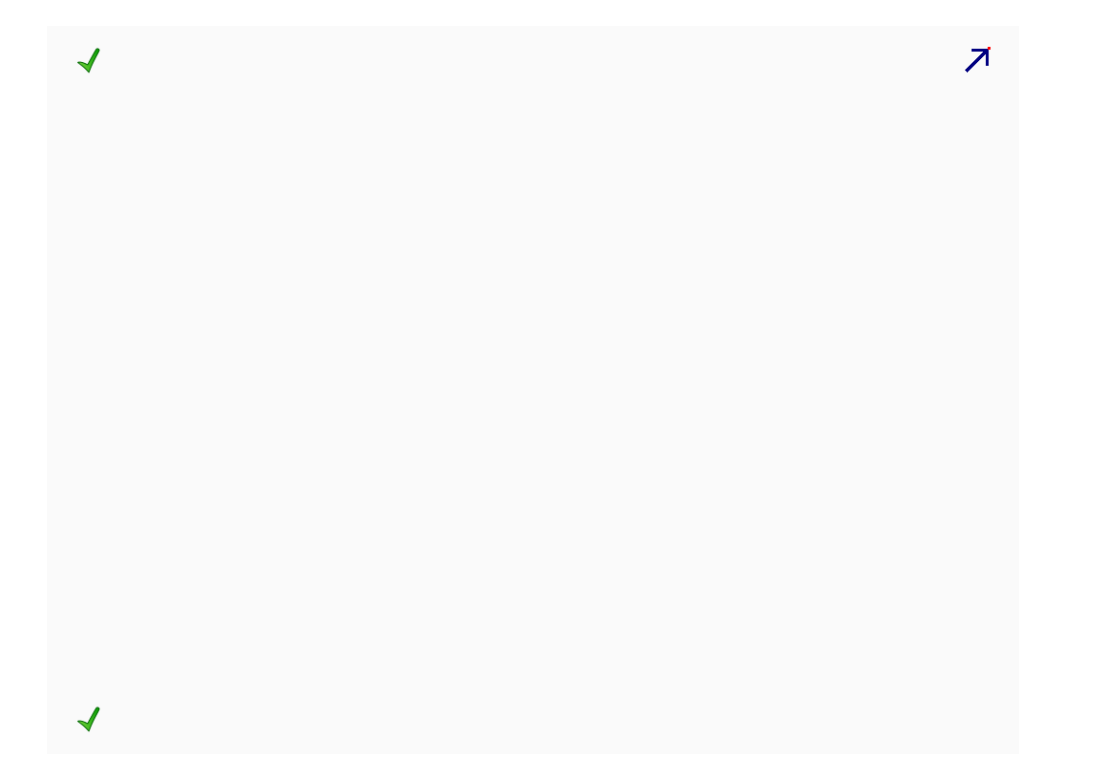

After finishing calibration, please reboot computer.